# Digital Measures Activity Insight

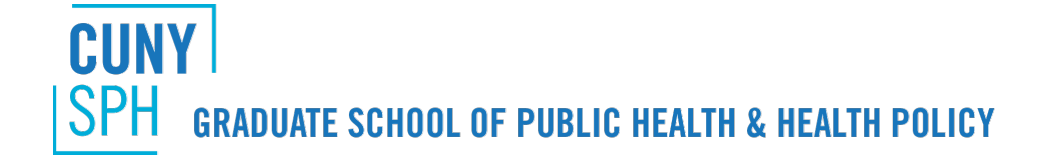

### About Digital Measures/Activity Insight

#### WHAT IS DIGITAL MEASURES?

A company that offers digital, web-based solutions for academia, including Activity Insight.

#### WHAT IS ACTIVITY INSIGHT?

DM's flagship solution software, which tracks faculty research, teaching, and service activities and accomplishments.

### WHY IS CUNY SPH USING THIS SOFTWARE?

So that all faculty data can be entered only once, but used unlimited times to fulfill all personal, school, university, and accreditation reporting needs.

### About Digital Measures/Activity Insight

### WHAT WILL MY INFORMATION BE USED FOR?

- CUNY SPH's website
- Promotion and tenure
- Re-appointment
- Reports to accrediting bodies
- Grant submissions

### Logging In

- Follow <u>this link</u> to log into the software
- Use the first part of your SPH e-mail address (firstname.lastname)
- The first time you log in, you will have to reset your password
- Reset your password by clicking "Need help?"

|                                                                 | Please Log In                      |               |
|-----------------------------------------------------------------|------------------------------------|---------------|
| CUNY<br>SPH graduate school of<br>public health & health policy | Email<br>robyn.gertner<br>Password | @sph-cuny.edu |
| POWERED BY .::DigitalMeasures                                   | Log In                             | Need help?    |

## Logging In

| lease complete the form below, providing as much detail as possible.               |    |
|------------------------------------------------------------------------------------|----|
| f you need your password, <u>Reset Your Password</u> instead of submitting this fo | m. |
| Your Contact Information Name E-mail Your Question or Issue *                      |    |
|                                                                                    |    |

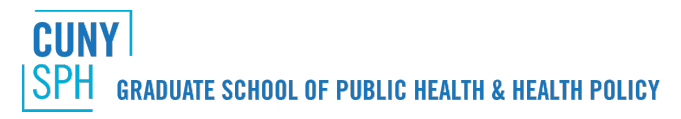

- Click "Manage Activities" on left-hand panel
- Categories include general information, teaching/mentoring, scholarship/research, and service
- Select a sub-category
- To add a new record, select "Add New Item" + Add New Item
- To import a new record, select "Import Items" 
  Import Items

- To delete a record, select a check box and select the trash button 侖
- To edit or view a record, click anywhere in the record row
- To copy a record, select a check box and select the duplicate button C Duplicate

| CUNY School of Public Health   Digital Measures - Google Chrome<br>← → C Scure   https://www.digitalmeasures.com/login/ | /sph-cuny/faculty/app/activities/instruments/1371            |                                                         | Q \$ 1 |
|----------------------------------------------------------------------------------------------------|--------------------------------------------------------------|---------------------------------------------------------|--------|
| We will be performing sch                                                                                               | eduled maintenance December 1, 2017 from 10:00 to 10:30 pm ( | CST. The system will not be available during this time. | ×      |
| Welcome, Digital Measures! 🔻                                                                                            |                                                              | Search All Activities                                   | Q      |
| <b>L</b> Manage Activities                                                                                              | <u>Review a guide</u> to manage your activities.             |                                                         |        |
| apid Reports<br>steBoard                                                                                                | ✓ General Information                                        |                                                         |        |
| Run Reports                                                                                                    | Personal and Contact Information                             | Graduate/Post-Graduate Training                         |        |
|                                                                                                    | Biography and Expertise                                      | Faculty Development Activities Attended                 |        |
| Help                                                                                                    | Administrative Data - Permanent Data   Yearly Data           | Licensures and Certifications                           |        |
|                                                                                                    | Administrative Assignments                                   | Media Appearances and Interviews                        |        |
|                                                                                                    | Awards and Honors                                            | Professional Memberships                                |        |
|                                                                                                    | Consulting and Testimony                                     | References                                              |        |
|                                                                                                    | Degrees                                                      | Work History                                            |        |
|                                                                                                    | ✓ Teaching/Mentoring                                         |                                                         |        |
|                                                                                                    | Advising                                                     | Scheduled Teaching                                      |        |
|                                                                                                    | DPH Committees                                               | Teaching Innovation and Curriculum Development          |        |
|                                                                                                    | Mentoring                                                    | Workforce Development Training                          |        |
| PUBLIC HEALTH & HEALTH POLICY                                                                                           | Invited Lectures and Talks                                   |                                                         |        |
| POWERED BY .::DigitalMeasures                                                                                           |                                                              |                                                         |        |
| Privacy Policy                                                                                                    | ✓ Scholarship/Research                                       |                                                         |        |
|                                                                                                    | Biographical Sketch - NIH (2015)   NSF                       | Presentations                                           |        |

| CUNY School of Public Health   Digital Measures - Google Chrome                            |                                                                                                    |                                                                                  |        |
|--------------------------------------------------------------------------------------------|----------------------------------------------------------------------------------------------------|----------------------------------------------------------------------------------|--------|
| $\leftrightarrow$ $\rightarrow$ C $\square$ Secure   https://www.digitalmeasures.com/login | /sph-cuny/faculty/app/activities/instruments/1371                                                                                                    |                                                                                  | @☆ 🖬 : |
| We will be performing sch                                                                  | eduled maintenance December 1, 2017 from 10:00 to 10:30 pn                                                                                                    | n CST. The system will not be available during this time.                        | ×      |
| Welcome, Digital Measures! 🔻                                                               |                                                                                                    | Search All Activities                                                            | Q      |
| A Manage Activities Rapid Reports PasteBoard                                               | Consulting and Testimony<br>Degrees                                                                                                    | References<br>Work History                                                       |        |
| Run Reports                                                                                | <ul> <li>Teaching/Mentoring</li> <li>Advising</li> </ul>                                                                                                    | Scheduled Teaching                                                               | - 1    |
| Help                                                                                       | DPH Committees<br>Mentoring<br>Invited Lectures and Talks                                                                                                    | Teaching Innovation and Curriculum Development<br>Workforce Development Training |        |
|                                                                                            | <ul> <li>Scholarship/Research</li> <li>Biographical Sketch - NIH (2015)   NSF</li> <li>Contracts, Fellowships, Grants and Sponsored Activities</li> <li>Exhibits and Performances</li> <li>Instellectual Perpendix (e.g., accuritety, percent)</li> </ul> | Presentations<br>ations<br>at ch Activity                                        |        |
| CUNY<br>SPH graduate school of<br>public health & health policy                            | Service                                                                                                    | Citations                                                                        |        |
| POWERED BY <b>.::Digital</b> Measures<br>Privacy Policy                                    | School and University Service<br>Professional                                                                                                    | Public                                                                           |        |

| CUNY School of Public Health   Digital Measures - Google Chrome |                                                                          |                                                  |
|-----------------------------------------------------------------|--------------------------------------------------------------------------|--------------------------------------------------|
| ← → C                                                           | sph-cuny/faculty/app/activities/instruments/1371/screens/1821127         | ९ 🖈 🖬 :                                          |
| We will be performing sch                                       | neduled maintenance December 1, 2017 from 10:00 to 10:30 pm CST. The sys | stem will not be available during this time. 🛛 🗙 |
| Welcome, Digital Measures! 🔻                                    |                                                                          | Search Publications Q                            |
| <b>A</b> Manage Activities                                      | < Publications                                                           | ♠ Import + Add New Item                          |
| Rapid Reports<br>PasteBoard                                     | Item                                                                     |                                                  |
| Run Reports                                                     | No items have been added                                                 |                                                  |
| Help                                                            |                                                                          |                                                  |
| CUNY<br>SPH graduate school of<br>public health & health policy |                                                                          |                                                  |
| POWERED BY <b>.::Digital</b> Measures<br>Privacy Policy         |                                                                          |                                                  |

### Manage Your Activities ("Data In") Import Data

| CUNY School of Public Health   Digital Measures - Google Chrome                                                    | x                                                                                                    |                                                                                                    |         |
|----------------------------------------------------------------------------------------------------|----------------------------------------------------------------------------------------------------|----------------------------------------------------------------------------------------------------|---------|
| We will be performing sch                                                                                          | eduled maintenance December 1, 2017 from 10:00 to 10:30 pm CST.                                                                          | . The system will not be available during this time. 🛛 🗙                                                                                                |         |
| Welcome, Digital Measures! 🔻                                                                                       |                                                                                                    | Search                                                                                                    | Q       |
| <b>A</b> Manage Activities                                                                                         | < Import Publications                                                                                                    |                                                                                                    |         |
| Run Reports                                                                                                    | Your publications may exist in other systems—and we want to make a follow the prompts to address duplicates, match collaborators, and pe | adding them easy. Import your citations using one of the options below<br>erform a final review to complete the process.                                | v, then |
| Help                                                                                                    | Import from a BibTeX file 😡                                                                                                    | Import from a Third Party 🕑                                                                                                    |         |
|                                                                                                    | Import publications from other software or databases such as:                                                                            | Select a service:<br>Crossref PubMed<br>Search criteria:<br>Author Digital Measures<br>Publication Date 2012/12/01 to 2017/12/01<br>Add search criteria | ش<br>ش  |
| CUNY<br>SPH GRADUATE SCHOOL OF<br>PUBLIC HEALTH & HEALTH POLICY<br>POWERED BY .::DigitalMeasures<br>Privacy Policy |                                                                                                    | Search Crossref >                                                                                                    |         |

### Manage Your Activities ("Data In") Add New Item

| CUNY School of Public Health   Digital Measures - Google Chrome                                                                                 |                                                                                          |                                                            | \ <u> </u>     | \ <u></u> , |                      |
|----------------------------------------------------------------------------------------------------|------------------------------------------------------------------------------------------|------------------------------------------------------------|----------------|-------------|----------------------|
| $\leftarrow$ $\rightarrow$ C $\square$ Secure   https://www.digitalmeasures.com/log                                                             | in/sph-cuny/faculty/survey/maintainActivities/editRecord.do?instru                       | mentId=1371&userId=2067471&nodeId=1821127&eventName=COMPON | NENT_SHOW&_s=0 |             | ९ 🕁 🖬 🗄              |
| We will be performing scheduled maintenance December 1, 2017 from 10:00 to 10:30 pm CST. The system will not be available during this time. 🛛 💥 |                                                                                          |                                                            |                |             |                      |
| Welcome, Digital Measures! 🔻                                                                                                    |                                                                                          | Search                                                     | h              |             | Q                    |
| <b>L</b> Manage Activities                                                                                                    | < Edit Publications                                                                      |                                                            | Cancel         | H Save      | H Save + Add Another |
| Rapid Reports<br>PasteBoard                                                                                                    | Contribution Type                                                                        |                                                            | •              |             |                      |
| Run Reports                                                                                                    | Explanation of "Other"                                                                   |                                                            |                |             |                      |
|                                                                                                    | Current Status                                                                           | •                                                          |                |             |                      |
| Help                                                                                                    | Title of Contribution                                                                    |                                                            |                |             |                      |
|                                                                                                    | If this is part of a larger work (e.g., a<br>chapter in a book), Title of Larger<br>Work |                                                            |                |             |                      |
|                                                                                                    | Journal Name                                                                             |                                                            |                |             |                      |
|                                                                                                    | Publisher/Proceedings Publisher                                                          |                                                            |                |             |                      |
|                                                                                                    | City and State of Journal/Publisher                                                      |                                                            |                |             |                      |
|                                                                                                    | Country of Journal/Publisher                                                             |                                                            |                |             |                      |
| CUNY                                                                                                    | Volume                                                                                   |                                                            |                |             |                      |
| <b>SPH</b> GRADUATE SCHOOL OF<br>PUBLIC HEALTH & HEALTH POLICY                                                                                  | Issue Number/Edition                                                                     |                                                            |                |             |                      |
| POWERED BY .::DigitalMeasures                                                                                                    | Page Numbers                                                                             |                                                            |                |             |                      |
| Privacy Policy                                                                                                    | Number of Pages                                                                          |                                                            |                |             |                      |
| 4                                                                                                    | Was this peer-reviewed/refereed?                                                         | •                                                          |                |             | -                    |

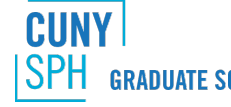

#### WHAT INFORMATION SHOULD I ENTER IN MY PROFILE?

All information that you would include on your CV should be included in your profile.

### DO I HAVE TO ENTER ALL INFORMATION MYSELF, MANUALLY?

### No!

- All funded grants Fall 2016 and beyond will be entered by SPH SPaR Office (contact them if you find errors)
- All courses taught Spring 2013 and beyond will be entered by SPH Office of Academic Affairs
- All advising numbers Fall 2017 and beyond will be entered by SPH Office of Academic Affairs
- Seamlessly import publications through PubMed, Crossref, Scopus, Web of Science (<u>click here</u> for directions & see later slides)
- Import from other databases (such as Google Scholar) through Bibtex files (<u>click here</u> for directions & see later slides)

If after this, you still have a substantial amount of data to enter, we can help! E-mail us at <u>digitalmeasures@sph.cuny.edu</u> with a word document of your CV. Highlight the information you need us to enter. Please keep in mind we only have part-time assistance for this purpose.

### WHAT REPORTS CAN I CREATE?

- NIH Biographical Sketch
- NIH Other Support
- NSF Biographical Sketch
- CUNY SPH Faculty Vita (for promotion/tenure and re-appointment)
- Research Productivity (includes contracts, fellowships, grants, and sponsored activities)
- Publications
- Ad hoc reports (click "Creative a New Report" in upper right-hand)
  - Custom CV
  - Blank document

| CUNY School of Public Health   Digital Measures - Google Chrome |                                                              |                                                         |         |
|-----------------------------------------------------------------|--------------------------------------------------------------|---------------------------------------------------------|---------|
| ← → C                                                           | /sph-cuny/faculty/app/activities/instruments/1371            |                                                         | @☆ [] : |
| We will be performing sch                                       | eduled maintenance December 1, 2017 from 10:00 to 10:30 pm ( | CST. The system will not be available during this time. | ×       |
| Welcome, Digital Measures! 🔻                                    |                                                              | Search All Activities                                   | Q       |
| A Manage Activities                                             | <u>Review a guide</u> to manage your activities.             |                                                         |         |
| Rapid Reports<br>PasteBoard                                     | ✓ General Information                                        |                                                         |         |
| Run Reports                                                     | Personal and Contact Information                             | Graduate/Post-Graduate Training                         |         |
| · · · · · · · · · · · · · · · · · · ·                           | Biography and Expertise                                      | Faculty Development Activities Attended                 |         |
| p                                                               | Administrative Data - Permanent Data   Yearly Data           | Licensures and Certifications                           |         |
|                                                                 | Administrative Assignments                                   | Media Appearances and Interviews                        |         |
|                                                                 | Awards and Honors                                            | Professional Memberships                                |         |
| <u> </u>                                                        | Consulting and Testimony                                     | References                                              |         |
|                                                                 | Degrees                                                      | Work History                                            |         |
|                                                                 | ∽ Teaching/Mentoring                                         |                                                         |         |
|                                                                 | Advising                                                     | Scheduled Teaching                                      |         |
|                                                                 | DPH Committees                                               | Teaching Innovation and Curriculum Development          |         |
|                                                                 | Mentoring                                                    | Workforce Development Training                          |         |
| PUBLIC HEALTH & HEALTH POLICY                                   | Invited Lectures and Talks                                   |                                                         |         |
| POWERED BY .::DigitalMeasures                                   |                                                              |                                                         |         |
| Privacy Policy                                                  | ✓ Scholarship/Research                                       |                                                         |         |
|                                                                 | Biographical Sketch - NIH (2015)   NSF                       | Presentations                                           |         |

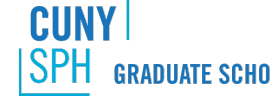

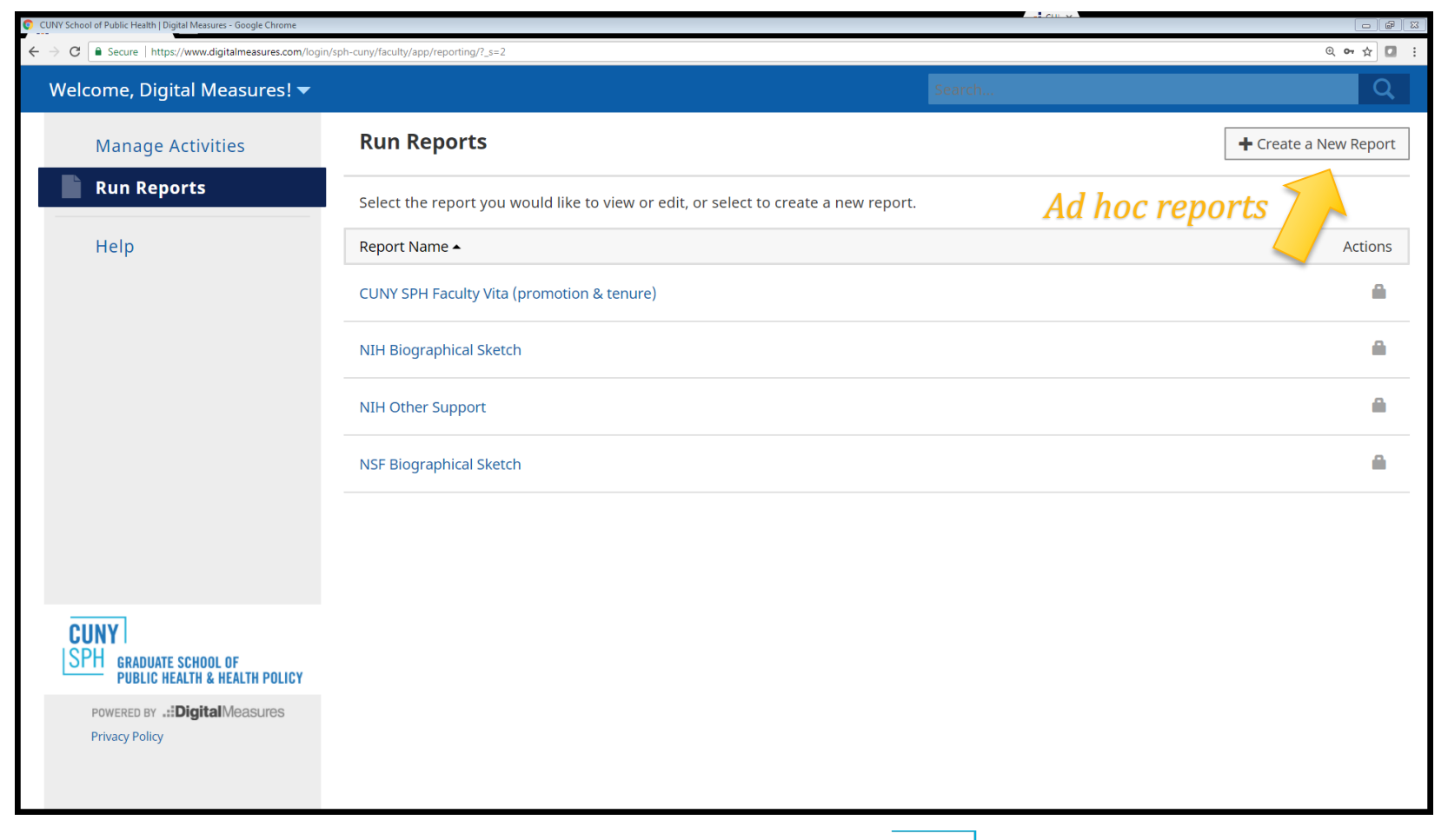

| CUNY School of Public Health   Digital Measures - Google Chrome                 |                                                                                    |                                                                                         |
|---------------------------------------------------------------------------------|------------------------------------------------------------------------------------|-----------------------------------------------------------------------------------------|
| $\leftarrow$ $\rightarrow$ C $\$ Secure   https://www.digitalmeasures.com/login | /sph-cuny/faculty/app/reporting/predefined/24318?_s=2                              | @ 🕶 🚖 🚺 🚦                                                                               |
| Welcome, Digital Measures! 🔻                                                    |                                                                                    | Search Q                                                                                |
| Manage Activities                                                               | Run CUNY SPH Faculty Vita (promotion & tenure)     Download this report's template | 😼 Run Report                                                                            |
| Help                                                                            | 1 Date Range Start Date                                                            | January © 01 © 2017 ©                                                                   |
|                                                                                 | End Date                                                                           | December 💿 31 💿 2017 💿                                                                  |
|                                                                                 | 2 File Format                                                                      | Microsoft Word (.doc)                                                                   |
|                                                                                 |                                                                                    | Changes made to the Microsoft Word document <b>will not</b> be reflected in the system. |
|                                                                                 | Page Size                                                                          | Letter O                                                                                |
|                                                                                 |                                                                                    |                                                                                         |
|                                                                                 |                                                                                    |                                                                                         |
| CUNY<br>SPH graduate school of<br>public health & health policy                 |                                                                                    |                                                                                         |
| POWERED BY .::DigitalMeasures                                                   |                                                                                    |                                                                                         |
| Privacy Policy                                                                  |                                                                                    |                                                                                         |
|                                                                                 |                                                                                    |                                                                                         |
|                                                                                 |                                                                                    |                                                                                         |

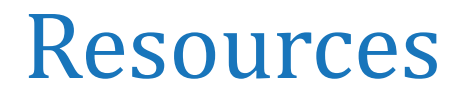

- Digital Measures Faculty/Staff Guide
- <u>Importing Publications</u> (direct import and Bibtex)

### Need additional assistance? E-mail us!

digitalmeasures@sph.cuny.edu